#### Creating and Completing an Expense Report in Concur

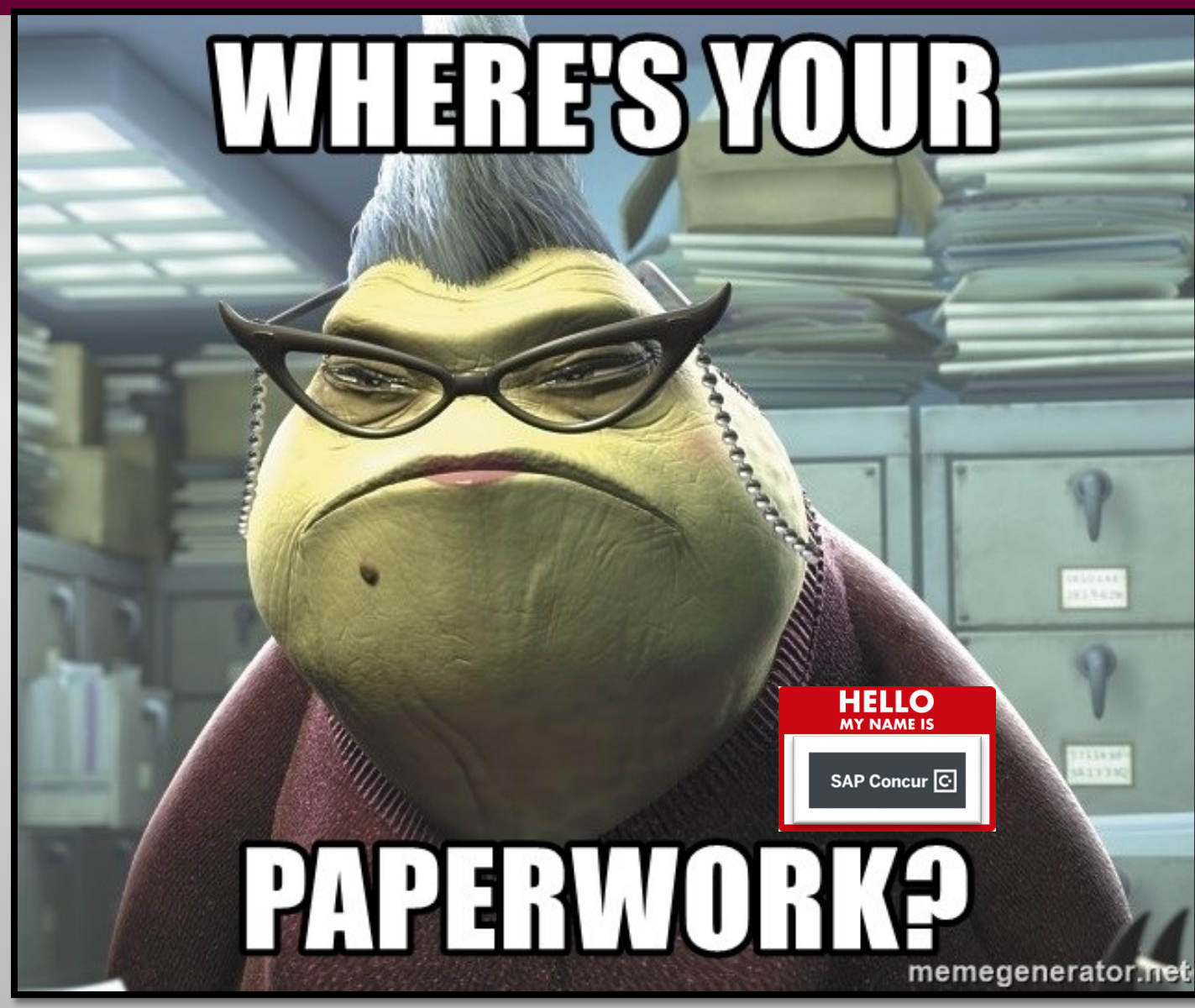

## Creating an Expense Report

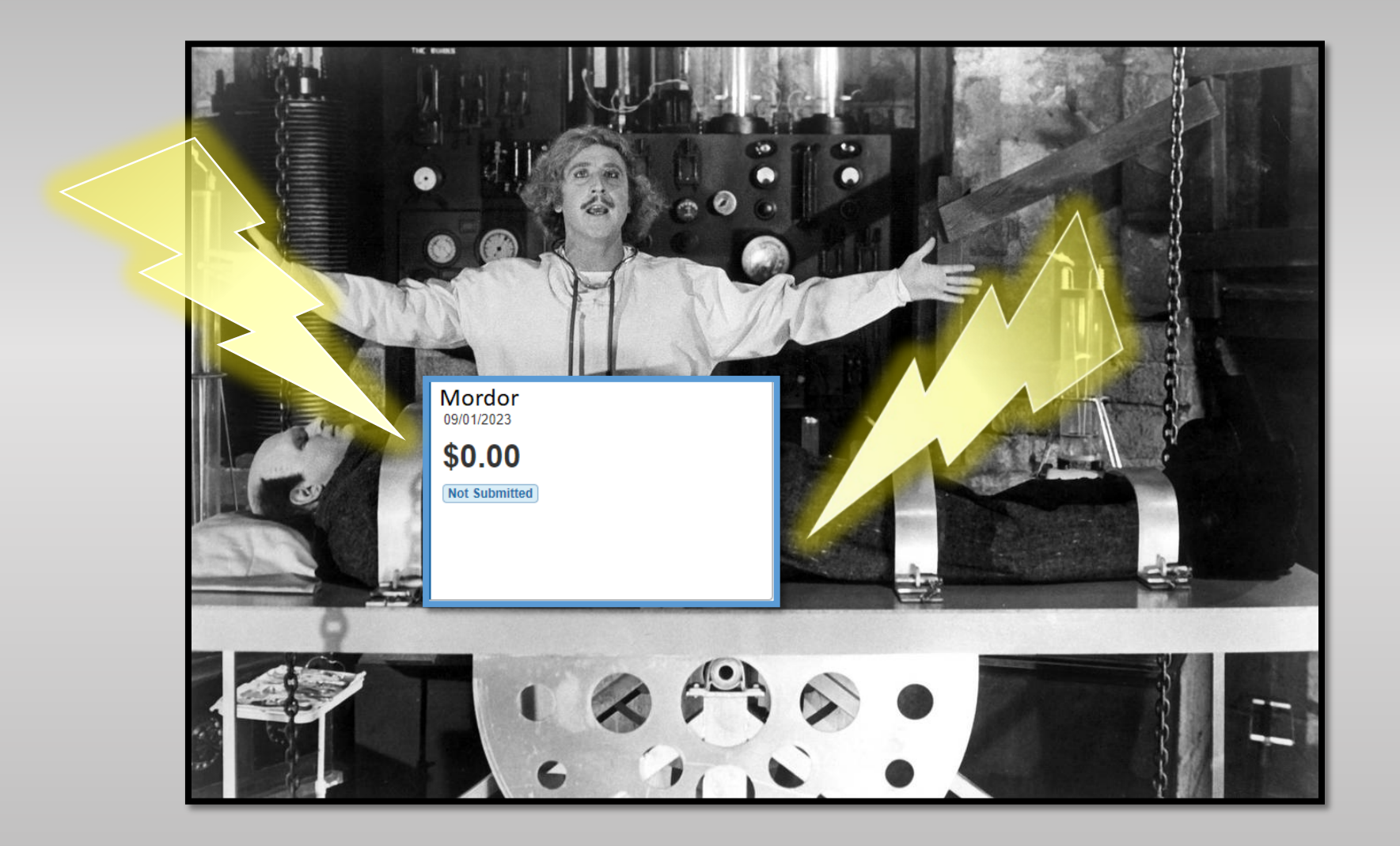

#### **Click on Requests**

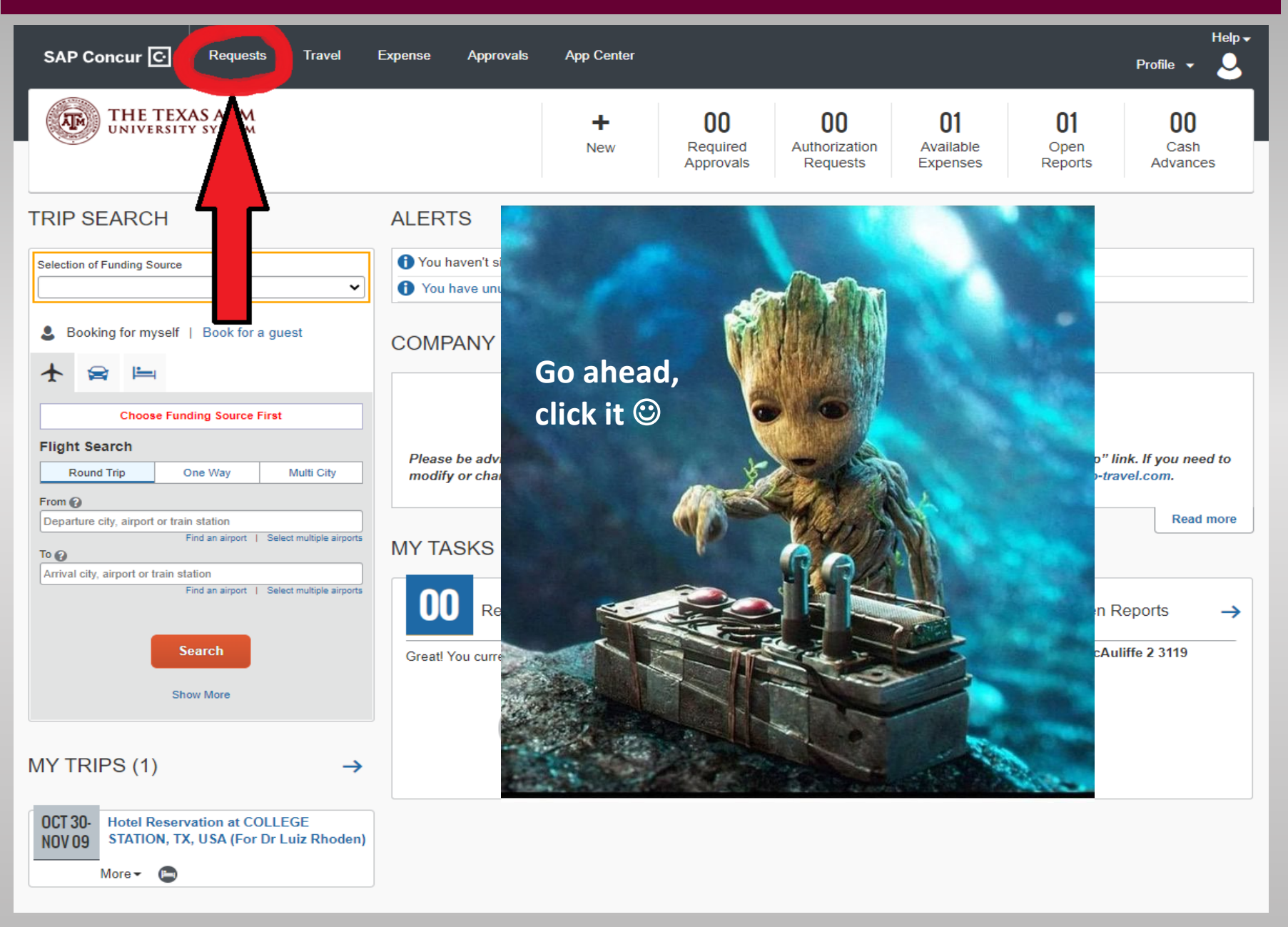

#### Click on the travel request that you want to be reimbursed for

| SAP Concur 🖸    | Requests | Expense              | Approvals  |  |  |
|-----------------|----------|----------------------|------------|--|--|
| Manage Requests |          |                      |            |  |  |
|                 | Ν        | /lanag               | e Requests |  |  |
|                 | R        | EQUEST               | T LIBRARY  |  |  |
|                 |          | Mordor<br>07/05/2023 | 4RN7X      |  |  |
|                 |          | \$1,45<br>Approved   | 5.41       |  |  |
|                 |          |                      |            |  |  |
|                 | L L      |                      |            |  |  |

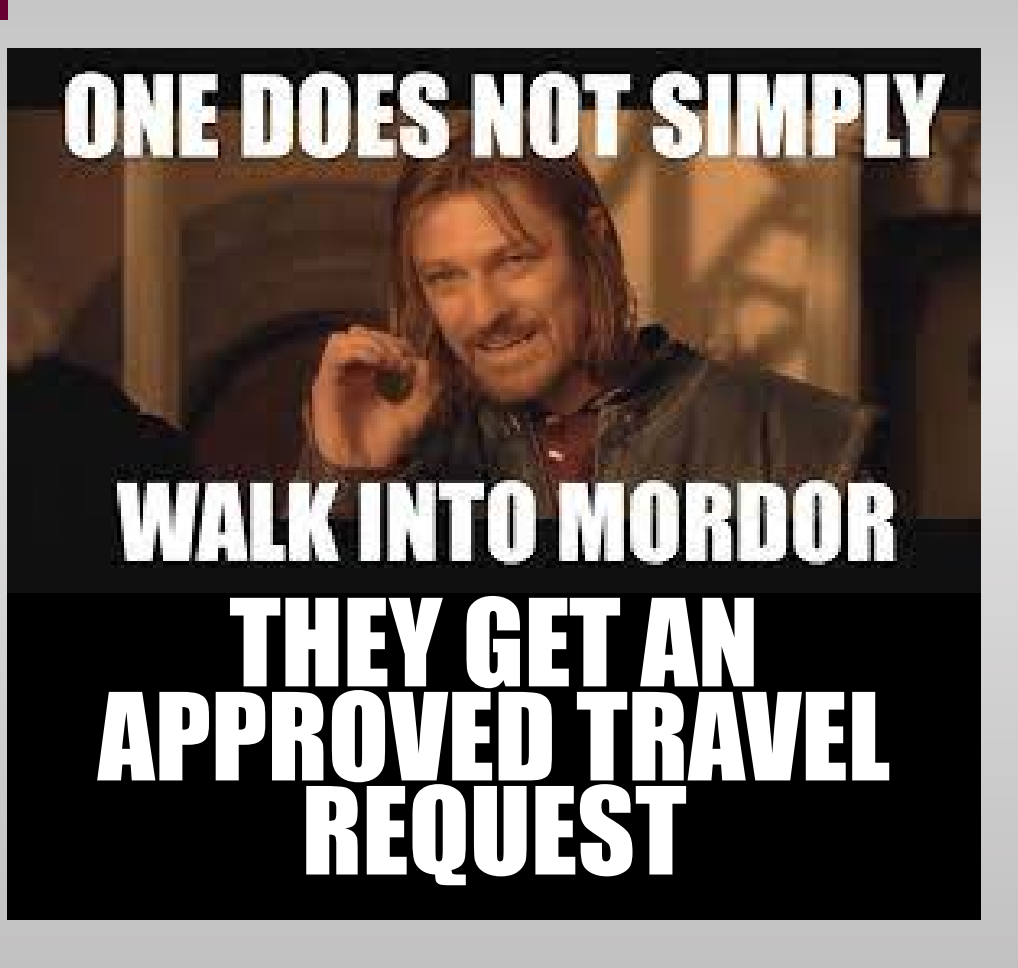

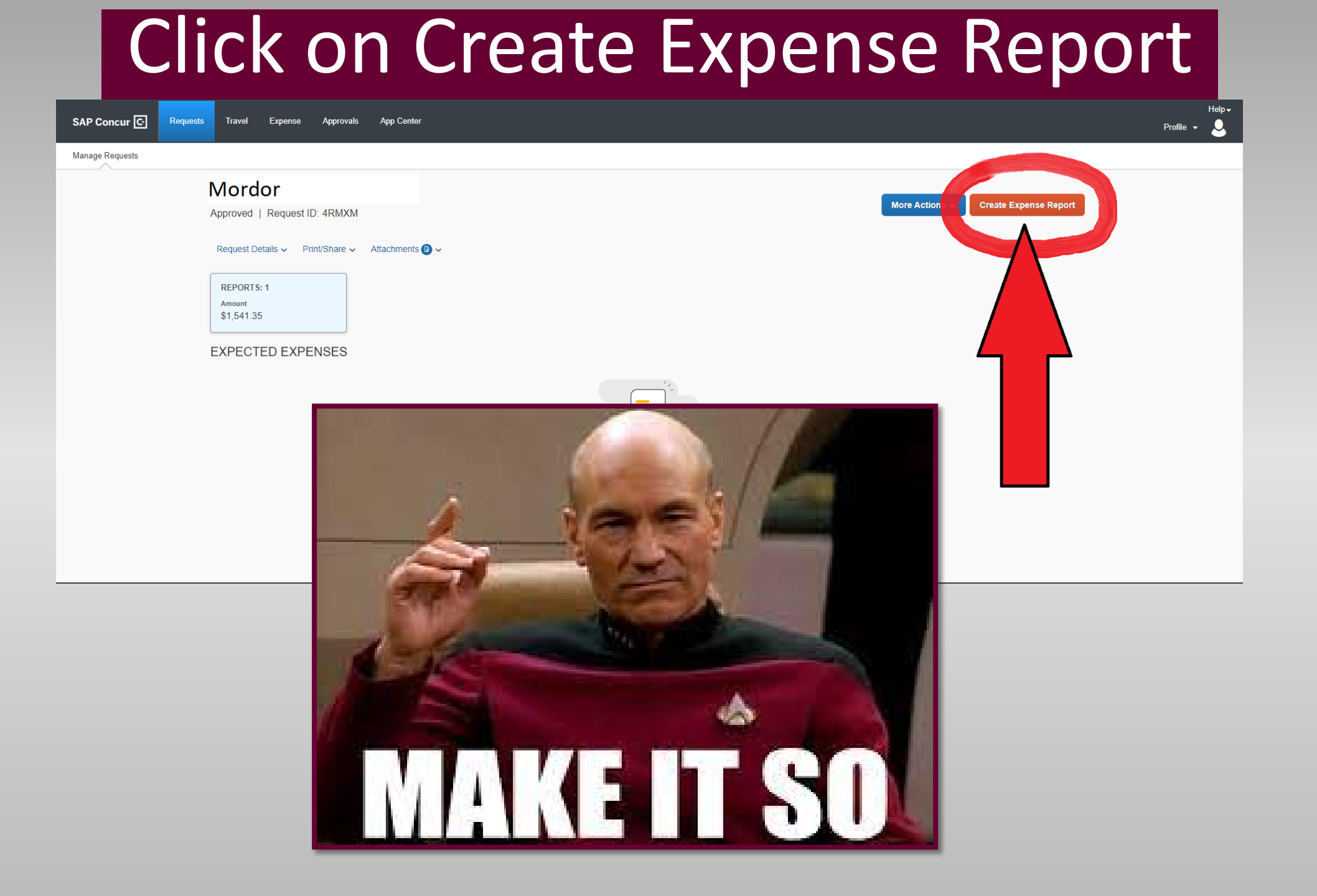

Now you have an expense report attached to your travel request which has been automatically filled in with all the information you put in your travel request, as if by magic <sup>(3)</sup>

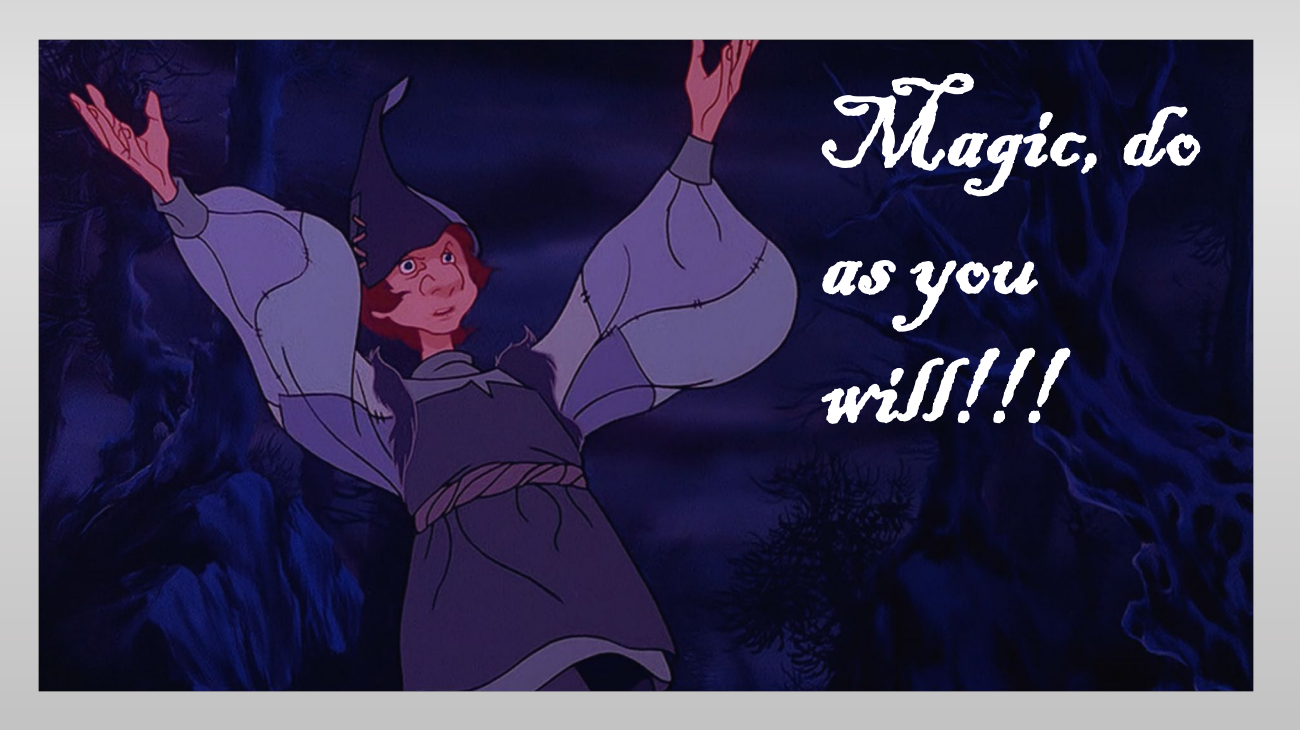

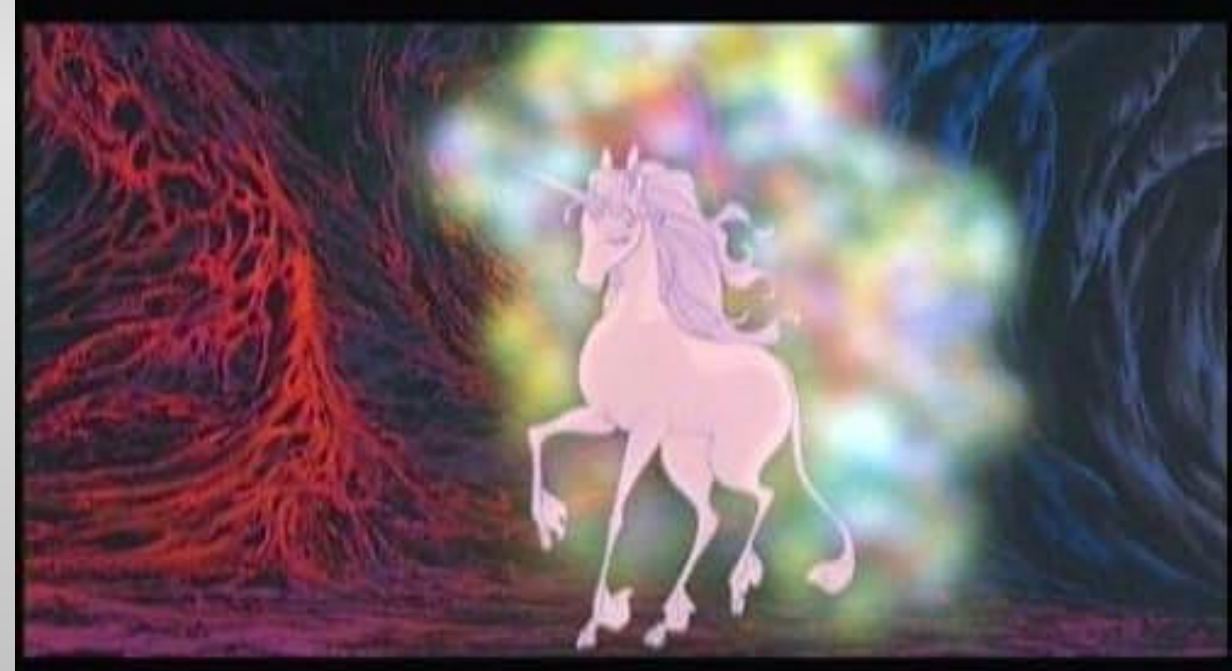

### If you need to be reimbursed for meals you'll need to fill in the GSA meal rate in the Report Header. Click on Report Details $\rightarrow$ Report Header $\rightarrow$ GSA Meal Rate

|              |                                                                                                    |        |                            |                                 |                                  | Profile 🔻        |
|--------------|----------------------------------------------------------------------------------------------------|--------|----------------------------|---------------------------------|----------------------------------|------------------|
|              | Edit Request Header                                                                                                    |        |                            |                                 |                                  | ×                |
|              | Mordor Request ID: 4VFTF                                                                                                    |        |                            |                                 |                                  |                  |
|              | 60                                                                                                    |        |                            |                                 | Trip End Date *                  | * Required field |
|              |                                                                                                    | y.     |                            |                                 | 11/15/2023                       |                  |
|              |                                                                                                    |        | 1                          |                                 | Student Travel Activity Type     |                  |
|              |                                                                                                    |        | 2                          |                                 |                                  | ~                |
|              |                                                                                                    | 100    | ring into the lava and pre | vent Sauron from destroying A&M | GSA Meal Rate 2                  |                  |
|              |                                                                                                    |        | tball.                     |                                 | oded? ?                          |                  |
|              |                                                                                                    |        |                            |                                 | No                               | ~                |
|              |                                                                                                    |        |                            |                                 | Foreign Country 2                |                  |
|              | And the second second s |        |                            | ~                               |                                  |                  |
| <b>TRY T</b> | <b>HE GRAY STUFF, IT'S</b>                                                                                                    | DELICI | OUS                        | ~                               |                                  |                  |
|              |                                                                                                    |        |                            |                                 |                                  |                  |
|              | System *                                                                                                    | 1      | System Member *            | 2                               | Department/SubDepartment *       | 3                |
|              | TRAVEL                                                                                                    | × ~    | (02) TEXAS A&M UNIVERSITY  | × ~                             | (PHIL) PHILOSOPHY AND HUMANITIES | × ~              |
|              | Account                                                                                                    | 4      | Account Attribute          | 5                               | Department Reference Number      |                  |
|              |                                                                                                    | ~      |                            |                                 |                                  |                  |
|              | Notes                                                                                                    |        |                            |                                 |                                  | •                |
|              |                                                                                                    |        |                            |                                 |                                  | Cancel Save      |

Last signed in: 09/06/2023 04:4

This is the amount you can be reimbursed for meals per day; it will be different depending on where you're going. You can find the correct rate here: https://www.gsa.gov/travel/plan-book/per-diem-rates

#### **Completing the Expense Report**

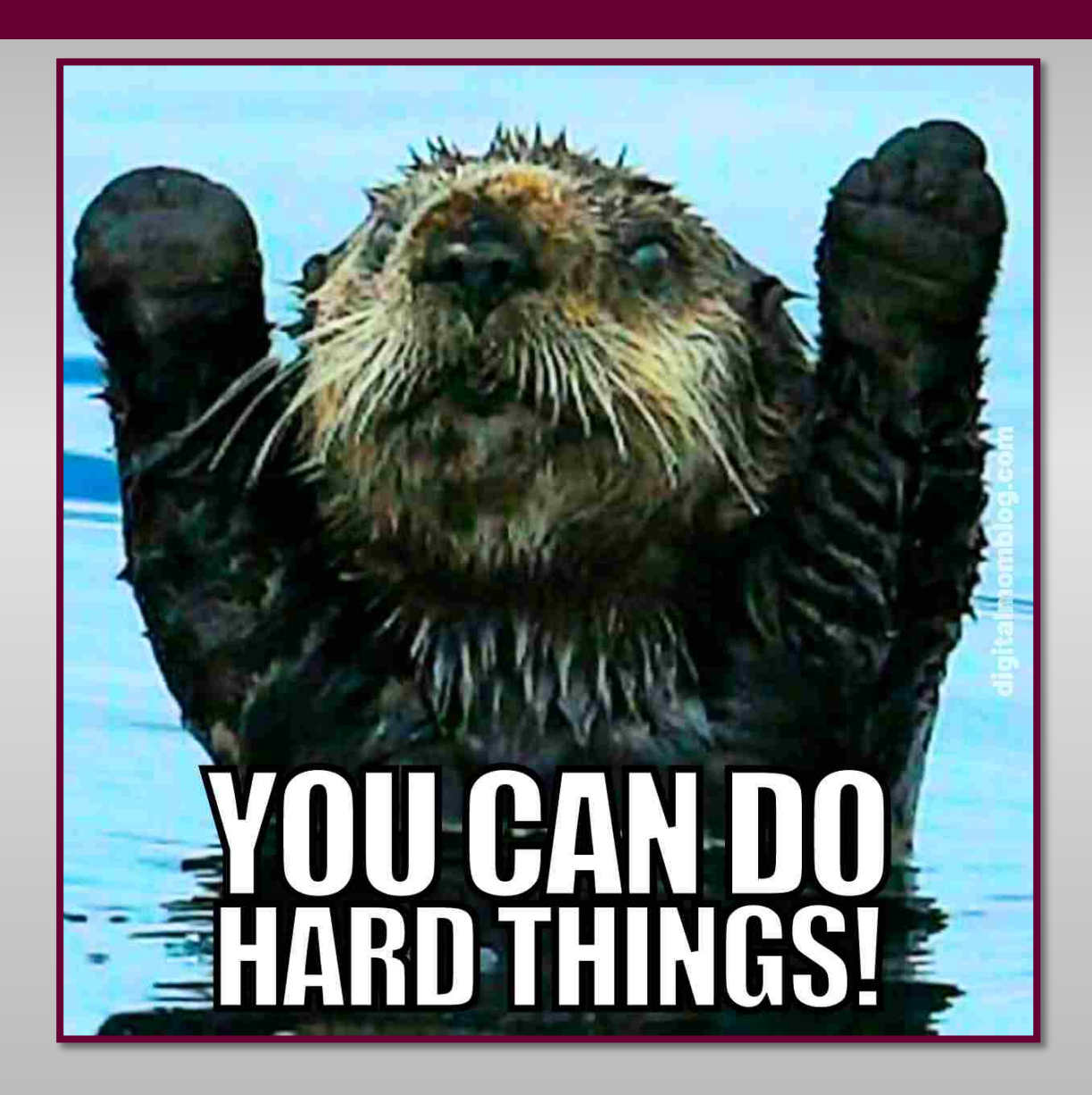

## Click on Add Expense

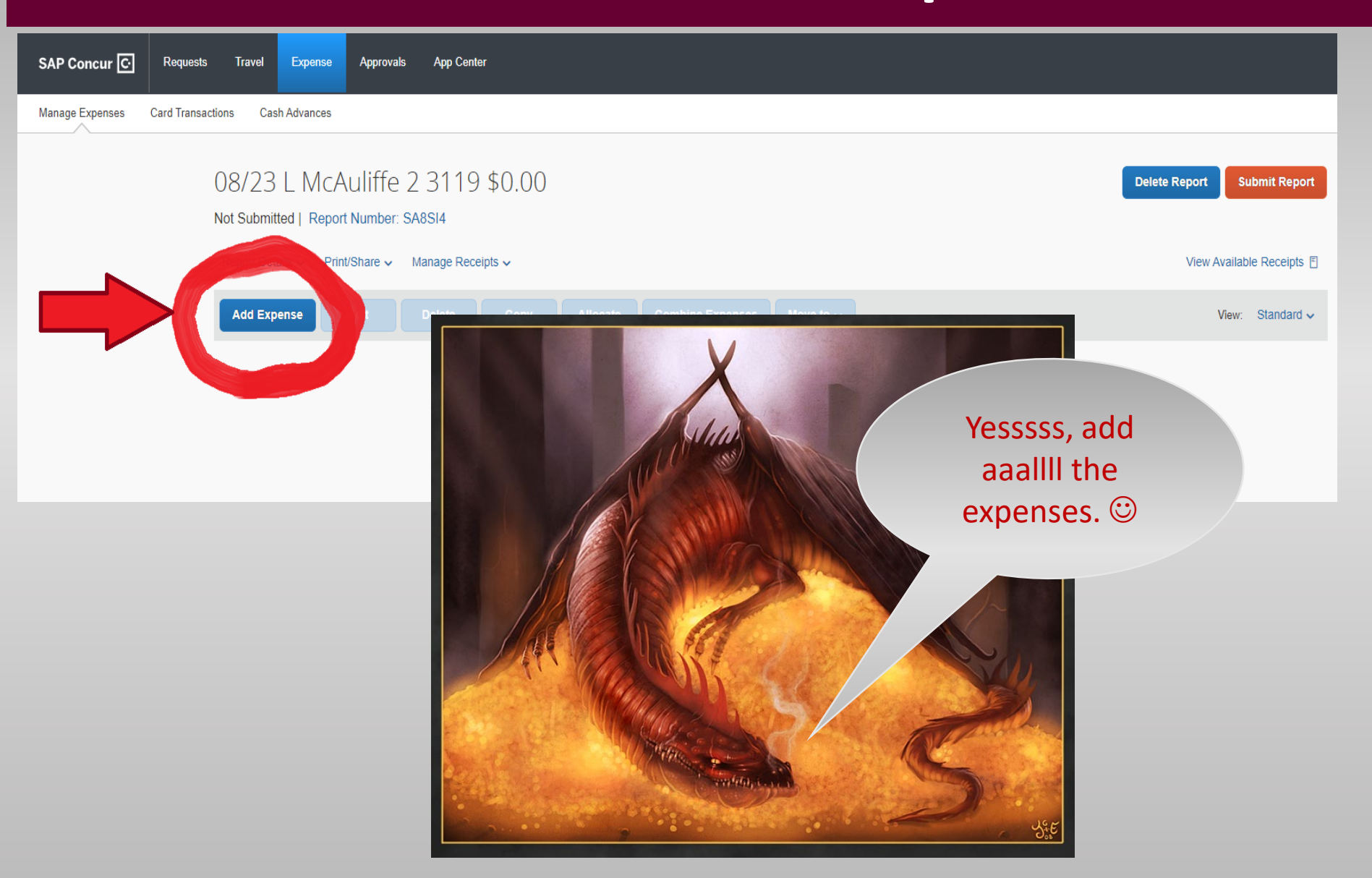

## Choose the expense type

| Cent | Add Expense                                              | × |  |
|------|----------------------------------------------------------|---|--|
| 19   | 1 +<br>Available Expenses Create New Expense             |   |  |
| Dec  | Search for an expense type                               |   |  |
|      | A Recently Used<br>4012 Supplies - Education             |   |  |
| I    | 6340 Food - Business Meals*<br>5214 Student Registration |   |  |
| I    | 5842 Rental Of Hotel Room/Conf Facility                  |   |  |
|      | 1. Supplies - Consumables                                |   |  |

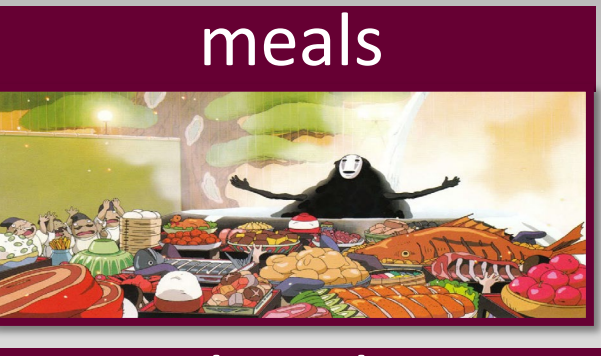

hotel

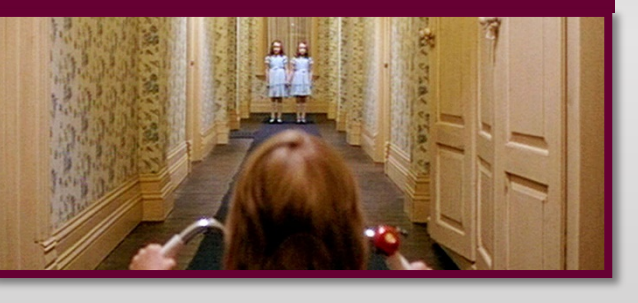

#### conference fees

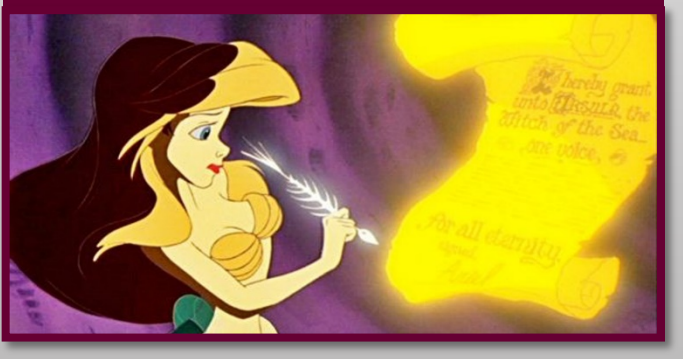

gas

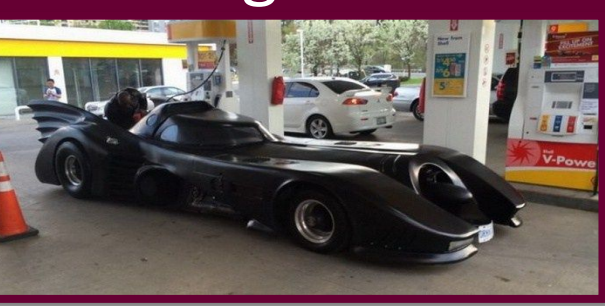

flights

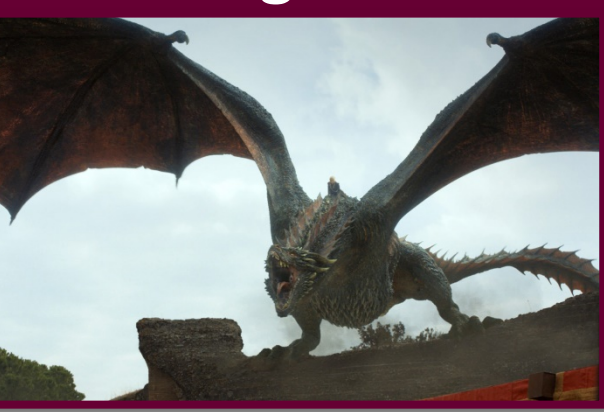

# Fill in all the fields with a red asterisk; click save expense

Hide Receipt

| Details            | Itemizations         |                             |                  |                                                                                                    |                                               |
|--------------------|----------------------|-----------------------------|------------------|----------------------------------------------------------------------------------------------------|-----------------------------------------------|
| & Attendees (0)    | Allocations          |                             | * Required field | 1 / 2   - +   🖸                                                                                                    | \$                                            |
| Expense Type       |                      |                             |                  | This Message is From an External Sender<br>This message came from outside your organization.                                                           |                                               |
| 6339 Food - Purch  | ases(Not Business Me | als)                        |                  | 8                                                                                                    |                                               |
|                    |                      | Transaction Date            |                  | OR                                                                                                    | DER RECEIPT                                   |
| Unallowable Charge | 9                    | 07/27/2023                  |                  | Viet                                                                                                    | Order #734149<br>w or Manage Order            |
| Vendor Name        |                      | Business Purpose            |                  | We appreciate your business Lauren. Your feedback mean<br>family-owned business. If you have suggestions for us, wou<br>righting ansigns hubbles aroun | s everything to our l<br>ald you please share |
| BLUE BAKER DOM     | MINIK                |                             |                  | чиний генемулисовкеглова.                                                                                                    |                                               |
|                    |                      |                             | -ti              | ORDER FOR DELIVERY ADDRESS<br>Lauren Mcauliffe 365 houston st<br>Imcauliffe@tamu.edu 301D<br>(979) 862-1107 college station, TX 7784                   | 3                                             |
| FAMIS REF-A        |                      | FAMIS REF-B                 |                  | ORDER DATE & TIME: Wednesday, Jul 22, 2023 08:17 AM<br>DELIVERY DATE: Thursday, Jul 27, 2023<br>DELIVERY TIME: 11:30 - 11:45 AM                        |                                               |
|                    |                      | li li                       |                  | STORE LOCATION<br>Dominik<br>201 Dominik Drive<br>College Station, TX 77840                                                                            |                                               |
| Invoice Number     |                      | Goods Received Date         |                  | (979) 696-5055<br>PAYMENT INFORMATION<br>Pay with Credit Card XXXXX119 Amount: \$36.00                                                                 |                                               |
|                    |                      |                             |                  | ITEMS ORDERED<br>1 Full Powder Blue                                                                                                    | \$7.50                                        |
|                    |                      | *TAM-Custom 06-Citi Corp Id |                  | 1 Fountain Soda<br>1 Diet Pepsi                                                                                                    | \$3.00                                        |
|                    |                      | 89273670189                 |                  | 1 Baker's Box<br>1 Caprese (Fresh Mozzarella on Focaccia)<br>1 Baked Loy's Original<br>1 Sugar Cookie                                                  | \$12.25                                       |
|                    |                      |                             | 6                | FUEL FEE<br>SUBTOTAL                                                                                                    | \$6.00<br>\$28.75                             |
| Payment Type       |                      |                             | Blue<br>Geor     | Baker lunch meeting Radzik<br>rge.pdf                                                                                                    |                                               |
| Fayment Card       |                      |                             |                  | Add                                                                                                    |                                               |
| Amount             |                      | Currency                    |                  |                                                                                                    |                                               |
| 36.00              |                      | US, Dollar                  |                  |                                                                                                    |                                               |
| Approved Amount    |                      |                             |                  |                                                                                                    |                                               |
| 36.00              |                      |                             |                  |                                                                                                    |                                               |
| Comment            |                      |                             |                  |                                                                                                    |                                               |
|                    |                      |                             |                  |                                                                                                    |                                               |
|                    |                      |                             |                  |                                                                                                    |                                               |

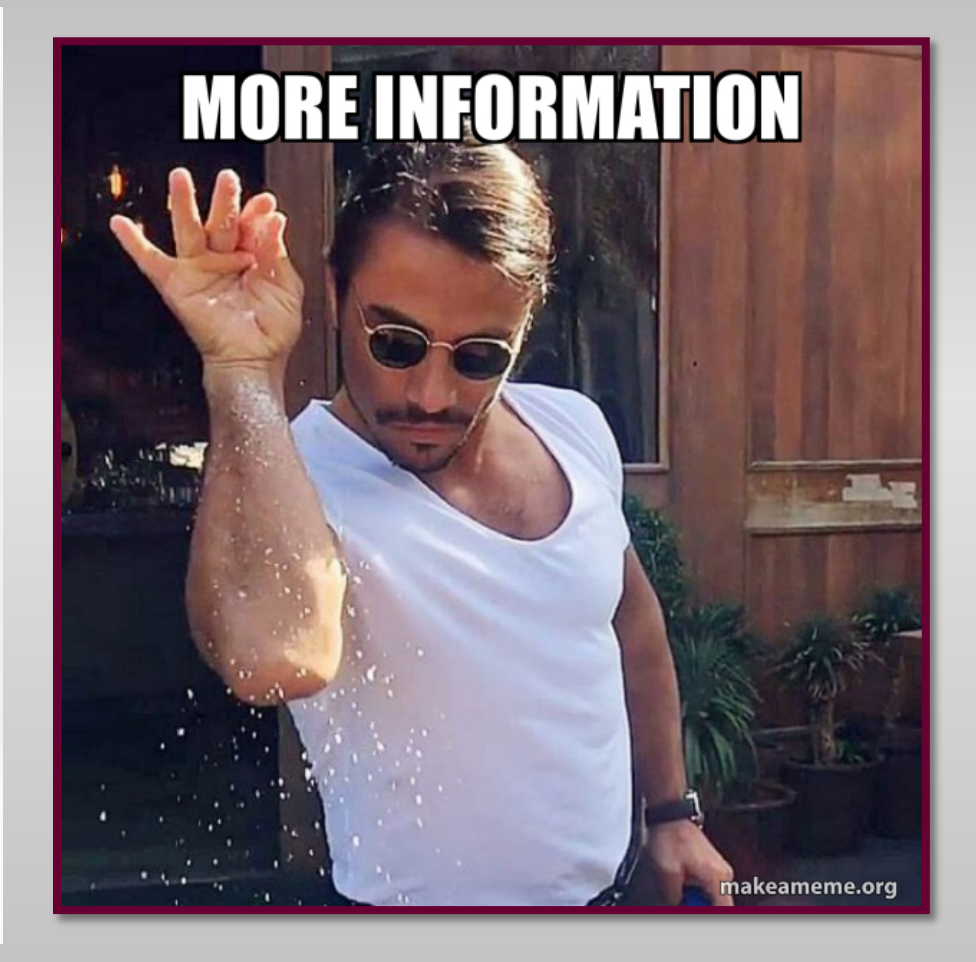

# Click on Add Receipt to upload your receipt\*

| lew Expens              | e            |                     |                  | Cancel                                                                | Save Expense |
|-------------------------|--------------|---------------------|------------------|-----------------------------------------------------------------------|--------------|
| Details                 | Itemizations |                     |                  |                                                                       | Hide Receipt |
| Attendees (0)           | llocate      |                     |                  |                                                                       |              |
| Expense Type *          |              |                     | * Required field |                                                                       |              |
| 6340 Food - Busine      | ess Meals*   |                     | ~                |                                                                       |              |
|                         |              | Transaction Date *  |                  |                                                                       |              |
| Unallowable Charge      | •            | MM/DD/YYYY          |                  |                                                                       |              |
| Vendor Name *           |              | Business Purpose    |                  |                                                                       |              |
| FAMIS REF-A             |              | FAMIS REF-B         |                  | Add Receipt<br>Click to up tad or drag and drop files to upload a new | pt.          |
| Invoice Number          |              | Goods Received Date |                  | Valid fin, odes for upload are .png, .jpg, .jpeg, .pdf,               | ff.          |
|                         |              | MM/DD/YYYY          |                  |                                                                       |              |
| *TAM-Custom 06-Citi Cor | rp Id        | Payment Type *      |                  |                                                                       |              |
|                         |              | Out of Pocket       | ~                |                                                                       |              |
| Amount *                |              | Currency *          |                  |                                                                       |              |
|                         |              | US, Dollar          | ~                |                                                                       |              |
| Comment *               |              |                     |                  |                                                                       |              |
|                         |              |                     |                  |                                                                       |              |
|                         |              |                     |                  |                                                                       |              |

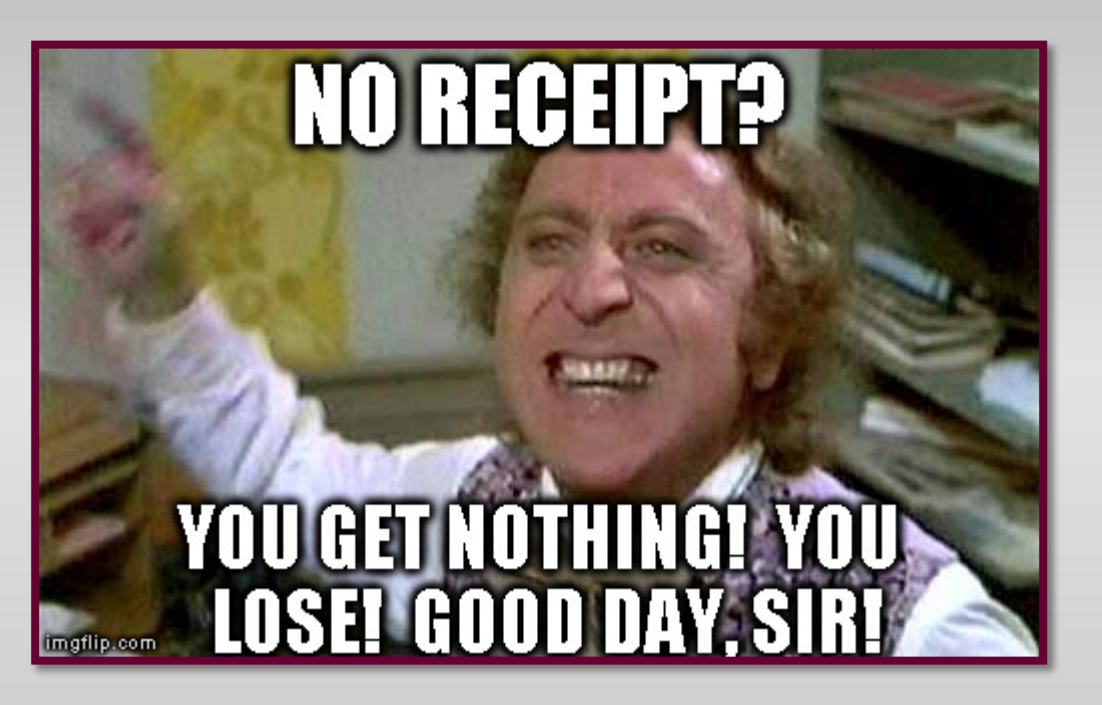

#### \*receipts are no longer required for meals less than \$75

# Click on Submit Report to submit your report for reimbursement 08/23 L McAuliffe 2 3119 \$0.00 Submit Report Not Submitted | Report Number: SA8SI4 Report Details V Print/Share V Manage Receipts V View Avai Add Expense View: Standard V CONGRATULAT

## Now you can take a nap 😳

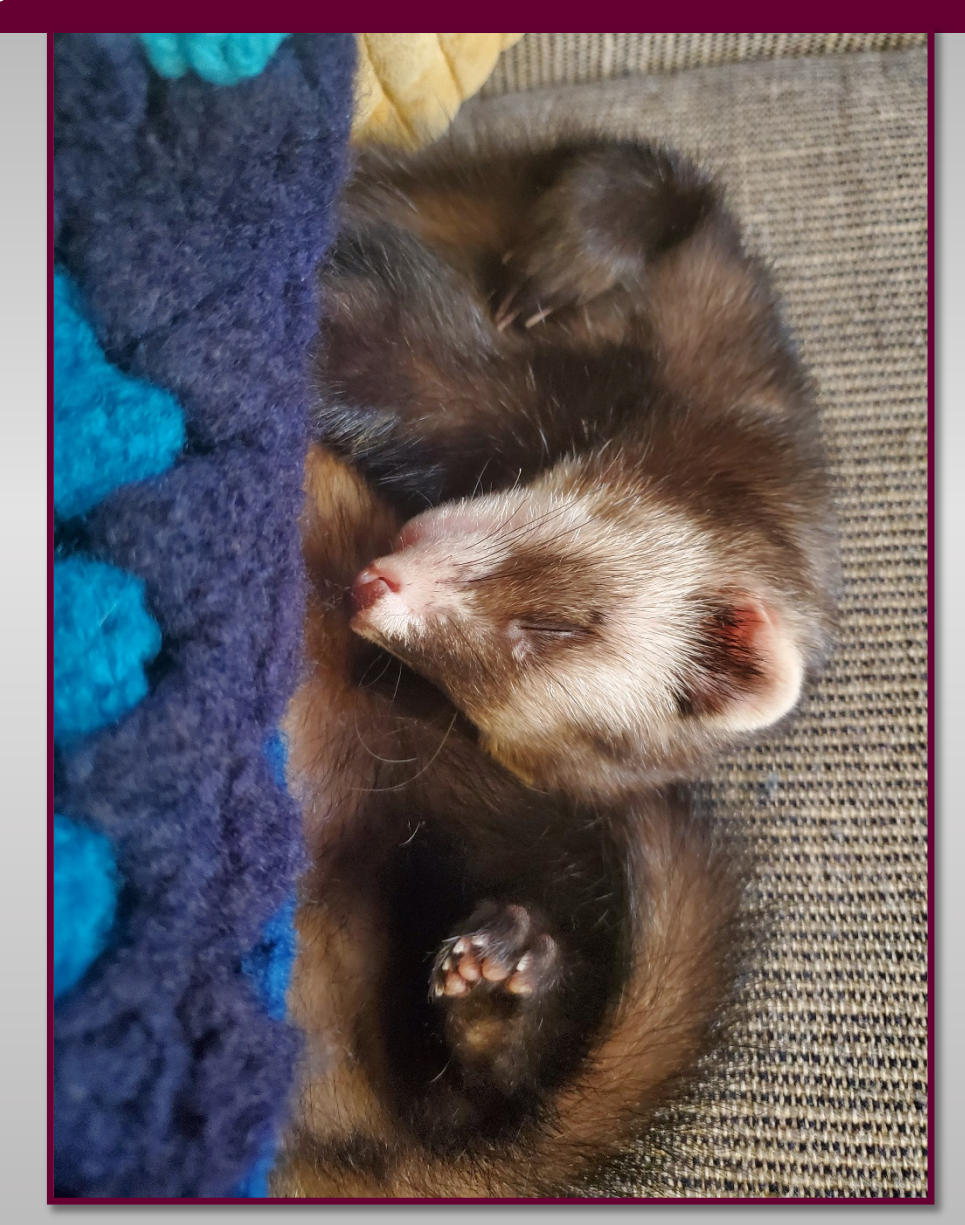